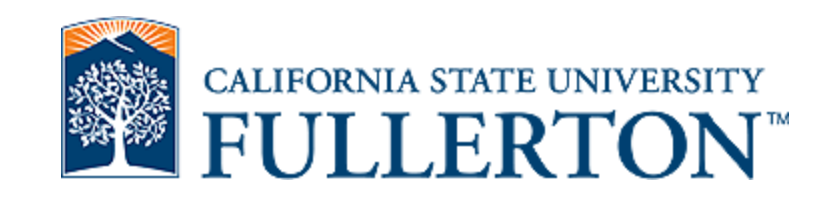

## Submitting a Renewal

Cayuse IRB

Office: 657-278-7719 Email: irb@fullerton.edu Titan Hall –ASC–232

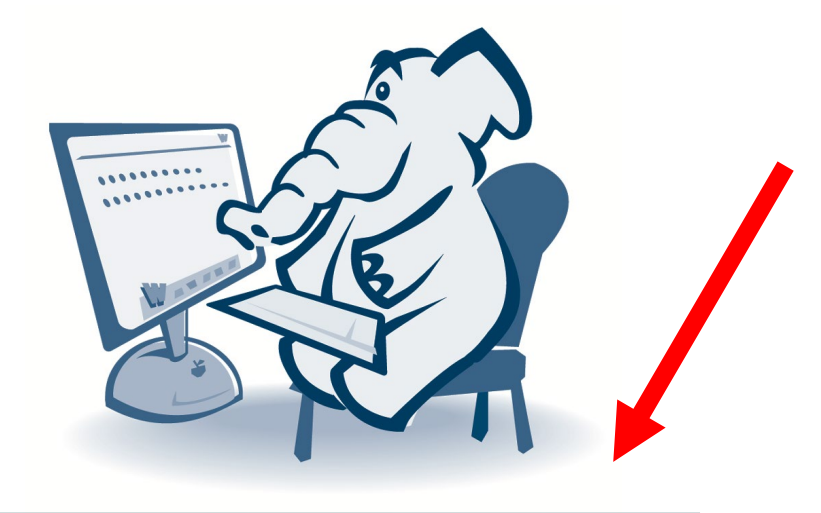

Link: Cayuse IRB Log-In

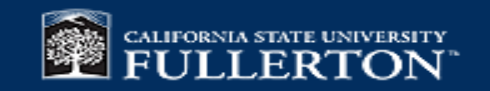

## How to use this tutorial

 This tutorial is for researchers (PIs) who already have an approved IRB protocol and wish to submit a renewal.

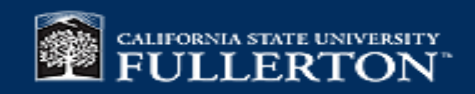

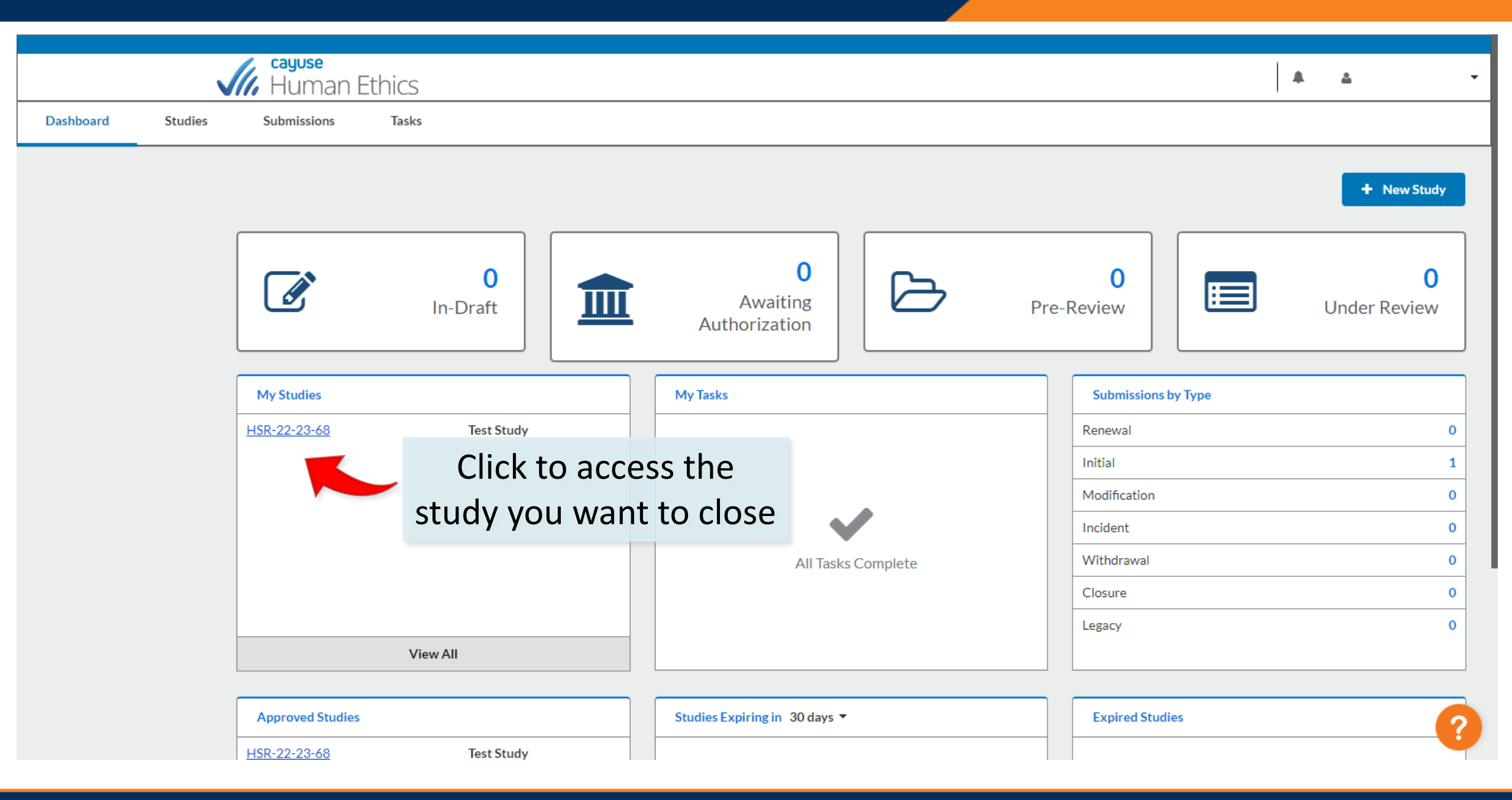

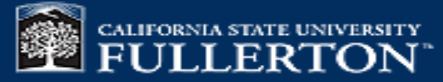

|           |         | <b>Gayuse</b><br>Human E | Ethics |  | ۵ | - |
|-----------|---------|--------------------------|--------|--|---|---|
| Dashboard | Studies | Submissions              | Tasks  |  |   |   |
|           |         |                          |        |  |   |   |

Studies / Study Details + New Submission Study Details Submissions You'll be taken to this page. Approved Click on the blue button for HSR-22-23-68 Test Study 🖾 PDF "+ New Submission" Approval Date: Organization: Active Expiration Date: Submissions: 08-17-2022 N/A Child & Adolescent N/A Studies Admin Check-In Date: Sponsors: Closed Date: Current Policy N/A N/A N/A Post-2018 Rule Key Contacts Attachments Team Member Role Number Email ~ . . 

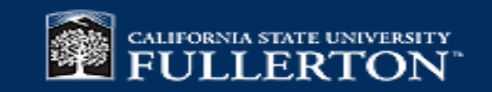

|           | V       | <b>cayuse</b><br>Human E                                    | thics                                          |                                                                |                                                                    |                                                                                                    | A 4   |                   |  |
|-----------|---------|-------------------------------------------------------------|------------------------------------------------|----------------------------------------------------------------|--------------------------------------------------------------------|----------------------------------------------------------------------------------------------------|-------|-------------------|--|
| Dashboard | Studies | Submissions                                                 | Tasks                                          |                                                                |                                                                    |                                                                                                    |       |                   |  |
|           |         | Studies / Study Details                                     |                                                |                                                                |                                                                    |                                                                                                    |       | New Submission    |  |
|           |         | Study Details                                               |                                                |                                                                |                                                                    | Submissions                                                                                                    | Rene  | ewal              |  |
|           | l       | Approved                                                    |                                                |                                                                |                                                                    | Select Renewal                                                                                                    | Mod   | ification<br>lent |  |
|           |         | HSR-22-23-68                                                | Test Study<br>Delete                           |                                                                |                                                                    |                                                                                                    |       |                   |  |
|           |         | Approval Date:<br>08-17-2022<br>Admin Check-In Date:<br>N/A | Expiration Date:<br>N/A<br>Closed Date:<br>N/A | Organizati<br>Child & Ad<br>Studies<br>Current Po<br>Post-2018 | Renewal = extending<br>the approved proto<br>Modification = submit | ; the study for up to a year, before the study for up to a year, before the study for up to a year, before the study of a standard state of a state of a s |       |                   |  |
|           |         | Key Contacts(i)                                             | Attachments                                    |                                                                | the protocol                                                       |                                                                                                    | nume  |                   |  |
|           |         | Team Member                                                 |                                                | Role                                                           | <b>Incident</b> = reporting a                                      | n adverse event                                                                                                    |       |                   |  |
|           |         |                                                             |                                                |                                                                | <b>Closure</b> = you are finis                                     | shed collecting data fo                                                                                                    | r the | study             |  |

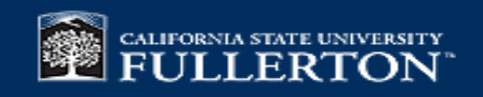

| Human Ethics                                                                                                    |                                                                                                |                                                |                                               | ×                                              |  |  |  |  |
|----------------------------------------------------------------------------------------------------|------------------------------------------------------------------------------------------------|------------------------------------------------|-----------------------------------------------|------------------------------------------------|--|--|--|--|
| Dashboard Studies S                                                                                                    | ubmissions Tasks                                                                               |                                                |                                               |                                                |  |  |  |  |
| Studies / Study Details / Submission Details                                                                                                    |                                                                                                |                                                |                                               |                                                |  |  |  |  |
| 1 In-Draft<br>Submission is with researchers                                                                                                    | 2 Awaiting Authorization<br>Submission is awaiting cert                                        | n<br>ification or approval 3 Pre-Re<br>Submiss | eview<br>sion is being prepared for review    | 4 Under-Review<br>Submission is with reviewers |  |  |  |  |
| Renewal   HSR-22-23-68 - Test Study   Image: Constraint of the second second seco | You're taken to thi<br>Click on " <b>Edit</b> " to p<br>final progress report<br>out the study | s page.<br>rovide a<br>t to close Rule<br>y.   | Required Tasks:<br><u>Complete Submission</u> |                                                |  |  |  |  |
| Approvals Task History                                                                                                    | Attachments                                                                                    |                                                |                                               |                                                |  |  |  |  |
| Research Team                                                                                                    |                                                                                                |                                                |                                               |                                                |  |  |  |  |
| Name                                                                                                    | Role                                                                                           | Result                                         |                                               | Date 2                                         |  |  |  |  |

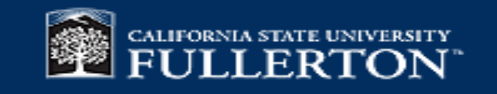

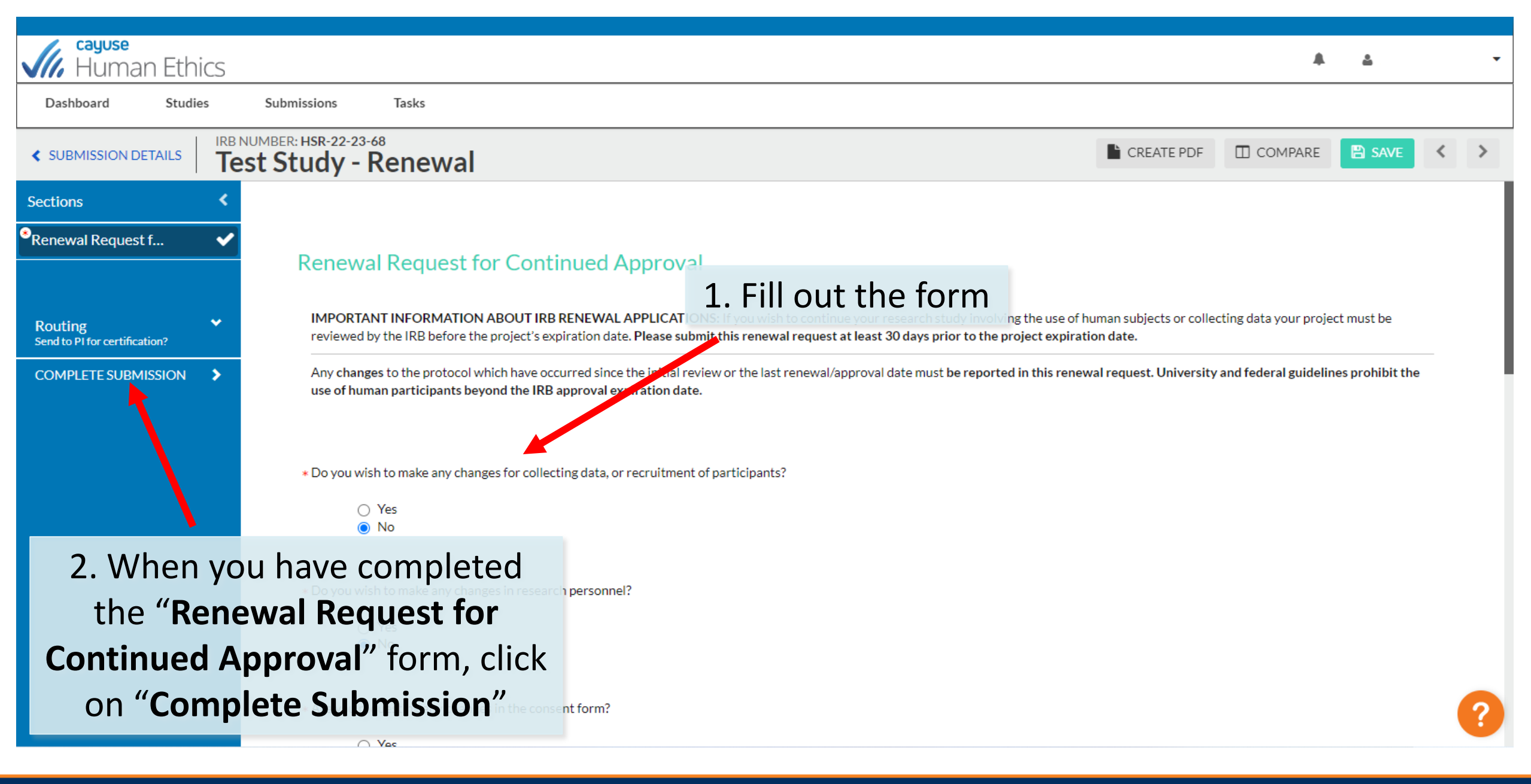

CALIFORNIA STATE UNIVERSITY FULLERTON<sup>®</sup>

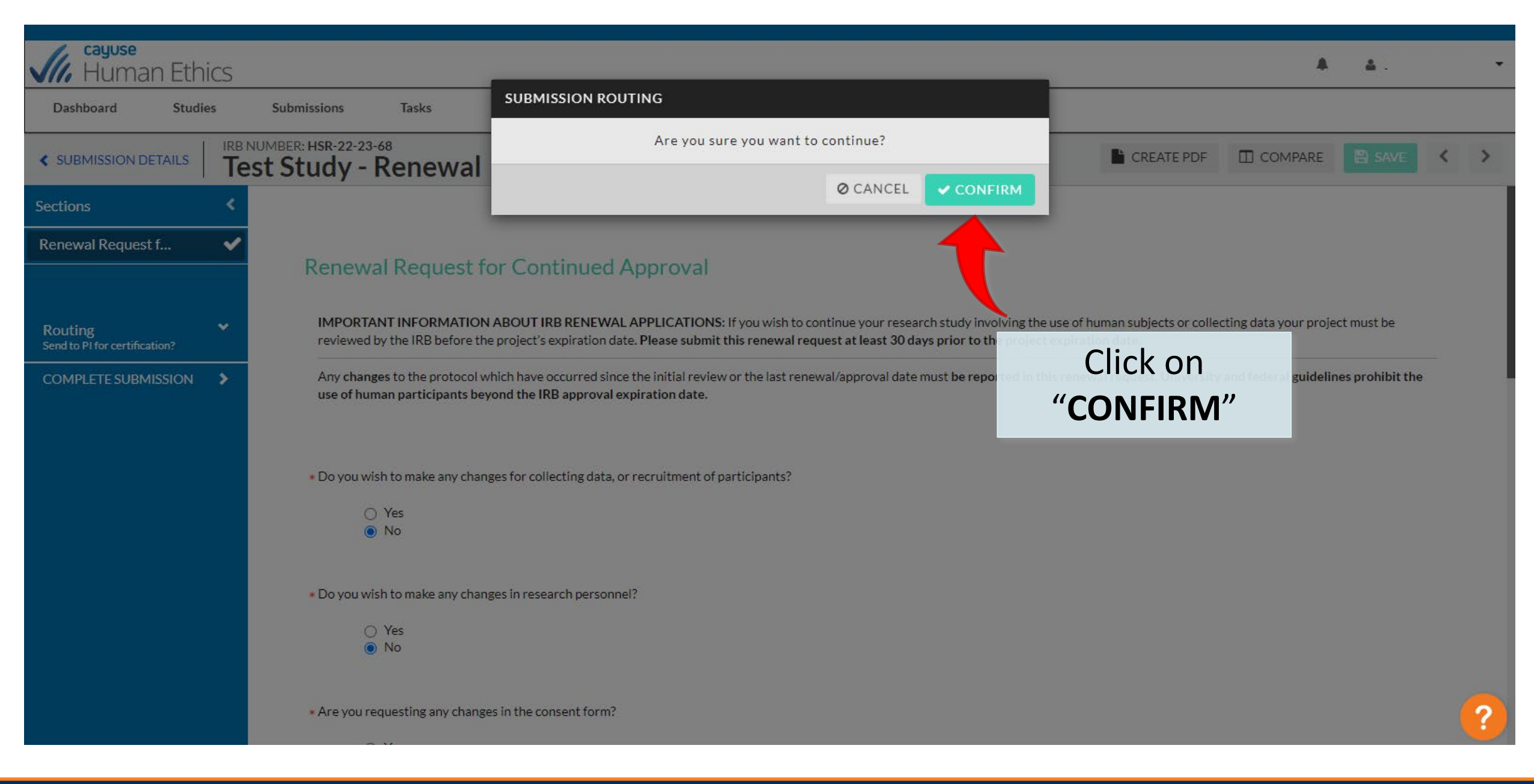

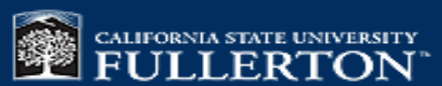

| Human Ethics                                                         |                                                                              |                                                                                           | <b>"8</b> 🛓                                    |         |
|----------------------------------------------------------------------|------------------------------------------------------------------------------|-------------------------------------------------------------------------------------------|------------------------------------------------|---------|
| ashboard Studies Submissions                                         | Tasks                                                                        |                                                                                           |                                                |         |
| udies / <u>Study Details</u> / Submission Details                    |                                                                              |                                                                                           |                                                |         |
| ✓ In-Draft<br>Submission is with researchers                         | 2 Awaiting Authorization<br>Submission is awaiting certification or approval | 3 Pre-Review<br>Submission is being prepared for review                                   | 4 Under-Review<br>Submission is with reviewers |         |
| Awaiting Certification<br>Renewal<br>HSR-22-23-68 - Test Study       |                                                                              |                                                                                           | Routing:                                       |         |
|                                                                      |                                                                              |                                                                                           | Return                                         | Certify |
| PI: Current Analyst:<br>N/A<br>Review Type: Review Board:<br>N/A N/A | Decision:<br>N/A<br>Meeting Date:<br>N/A<br>Cortification                    | nen be redirected to the<br>age. You will need to " <b>Cl</b><br>finalize the submission. | submission<br>ERTIFY" to                       |         |
| Approvals Task History Attachments                                   | this action                                                                  | (to renew, amend/modi                                                                     | fy, or close).                                 |         |
|                                                                      |                                                                              |                                                                                           |                                                |         |

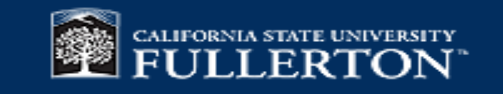

| E Menu                                                   |         |
|----------------------------------------------------------|---------|
| Studies - <u>Study Details</u> - Submission Details      | Certify |
| In-Draft Submission is with researchers                  |         |
| Awaiting Certification                                   |         |
| Closure<br>HSR-18-19-326 - test - expedited              |         |
| 🐵 View PDF 👻 🖽 Delete                                    |         |
|                                                          |         |
| PI: Current A                                            | nah     |
| Review Type:         Review Bo           N/A         N/A | arc     |
|                                                          |         |
| Approvals Task History Attachments                       |         |
|                                                          |         |
| Research Team                                            |         |
| Name                                                     |         |
|                                                          |         |
|                                                          |         |
|                                                          |         |
|                                                          |         |
|                                                          |         |
|                                                          |         |
|                                                          |         |
|                                                          |         |
|                                                          |         |
|                                                          |         |
|                                                          |         |

As Principal Investigator of this study, I assure the IRB that the following statements are true: The information provided in this form is correct.

I have evaluated this protocol and determined that I have the resources necessary to protect participants, such as adequate funding, appropriately trained staff, and necessary facilities and equipment.

I will seek and obtain prior written approval from the IRB for any substantive modifications in the proposal, including changes in procedures, co-investigators, funding agencies, etc.

I will promptly report any unexpected or otherwise signif can events or unanticipated problems or incidents that may o course of this study.

I will report in writing any significant new findings which de the course of this study which may affect the risks and ben participation.

I will not begin my research until I have received written n final IRB approval.

I will comply with all IRB requests to report on the status of

I will maintain records of this research according to IRB guid

The grant that I have submitted to my funding agency which is submitted with this IRB submission accurately and completely reflects what is contained in this application.

In the case of student protocols, the faculty adviser and the stu share responsibility for adherence to policies.

If these conditions are not met, I understand that approval research could be suspended or terminated.

Cancel Confirm

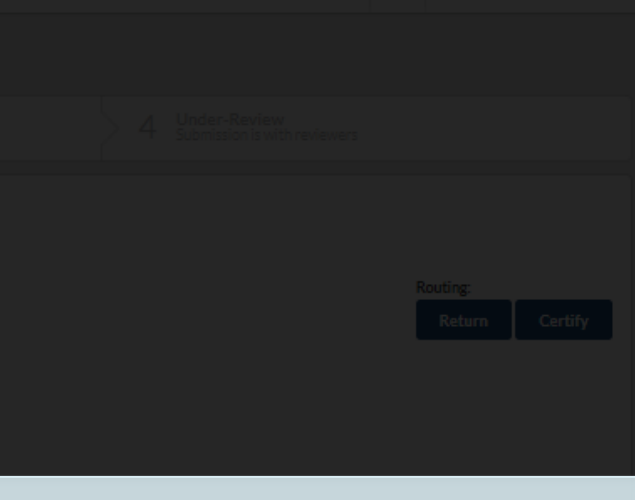

After you have clicked "**Certify**" under the Submission Details page, review the PI Certification Statement. After you read the statement click "**Confirm**"

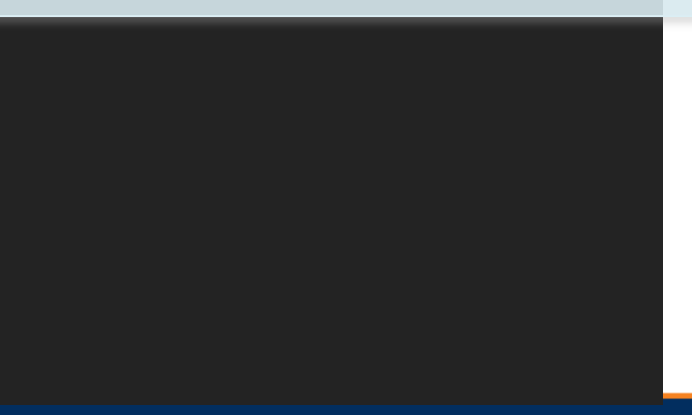

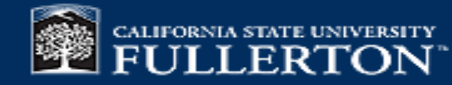

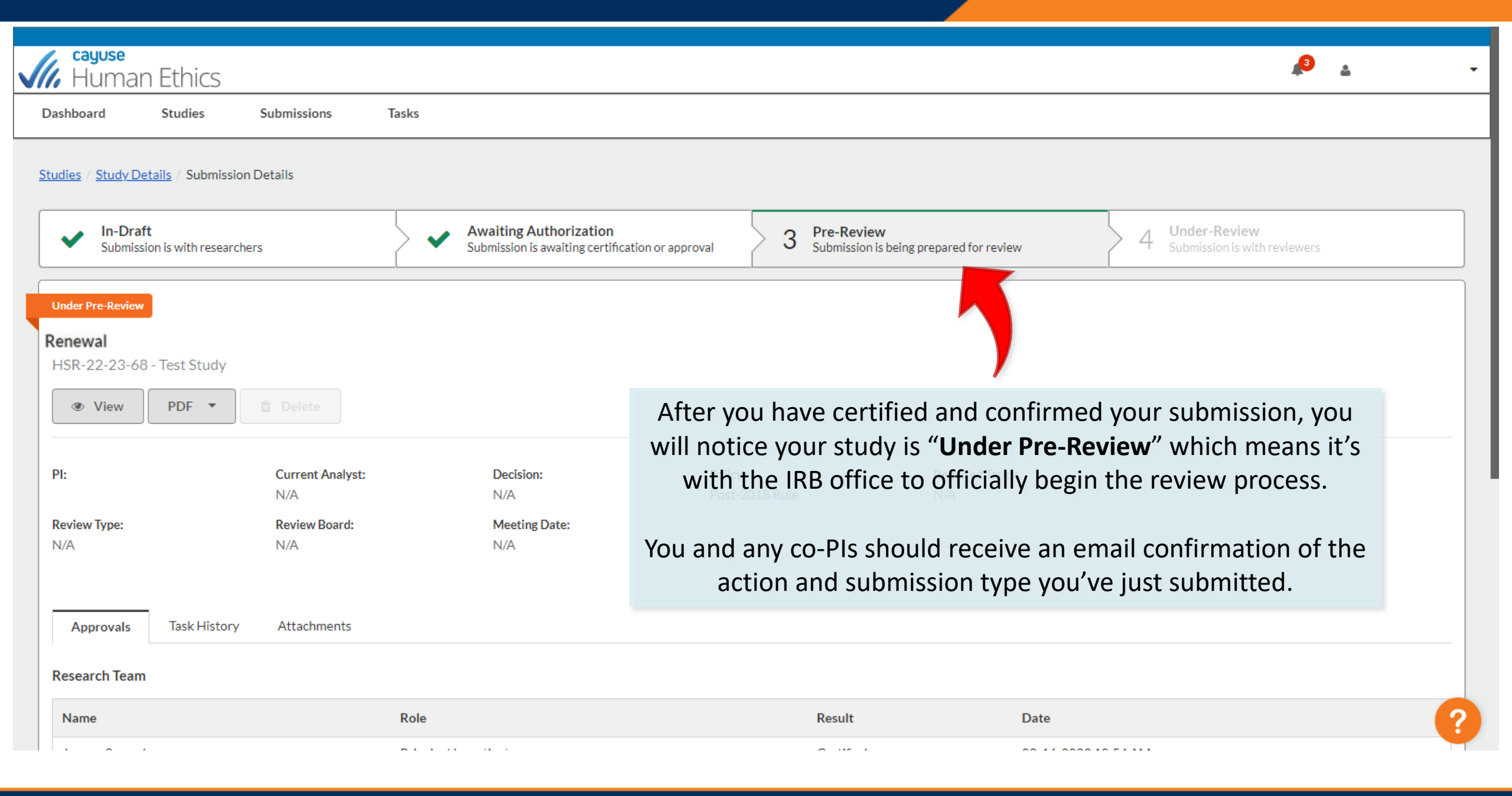

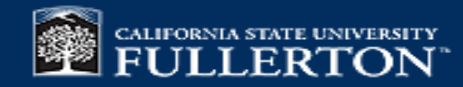

## If you have any issues or questions, please contact

## IRB Office: irb@fullerton.edu or (657) 278-7719

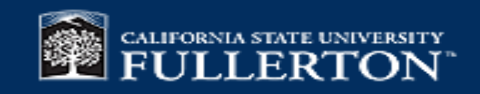